Florida Commission for the

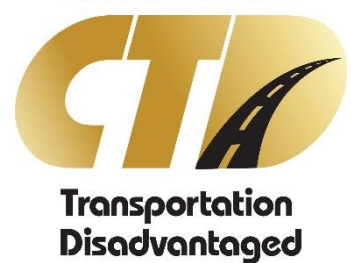

# DCS User Access Procedures

GUIDE

FLORIDA COMMISSION FOR THE TRANSPORTATION DISADVANTAGED 605 SUWANNEE STREET, MS-49 TALLAHASSEE, FL 32399

# **Document Revisions**

| Date      | Ву         | Comments                                          |
|-----------|------------|---------------------------------------------------|
| 2/15/2019 | ISF        | Document modified for new Data Collection System. |
| 6/9/2017  | Kim Hansen | Document approved for publication.                |
| 6/1/2017  | Kim Hansen | Initial document created.                         |

# Table of Contents

| Overview                  |   |
|---------------------------|---|
| DCS System                | 3 |
| Requesting Access         | 3 |
| First Time Access         | 3 |
| Terminating Access        | 4 |
| Access Controls           | 4 |
| User Name                 | 4 |
| Password Criteria         | 4 |
| How to Manage Your Access | 6 |
| Login                     | 6 |
| Changing Expired Password | 8 |
| Disabled Access           | 8 |

# Overview

Effective June 30<sup>th</sup>, 2017, the Florida Commission for the Transportation Disadvantaged (CTD) requires all personnel who records and submits data in the Data Collection System (DCS) to have a unique user identification and password to access the technology resource.

This document describes the process for requesting access, terminating access, how to manage your access, DCS Access Request Form and instructions.

#### DCS System

All organizations, Community Transportation Coordinators, Planning Agencies, and the Florida Commission for the Transportation Disadvantaged, are responsible for designating and appointing individual(s), within their workforce, the assigned responsibility for recording and submitting data in the DCS System.

#### Requesting Access

A Manager, Coordinator or Delegate of the organization will prepare and submit a DCS Access Request form for each person tasked with DCS System responsibilities. All completed forms are to be converted to Adobe PDF format and submitted via email to <u>CTD DCS</u> <u>Administrator</u> for processing.

New user requests shall be processed by CTD DCS Administrators and access granted within ten (10) business days of the date request.

The DCS Access Request form can be found on the DCS Login page at <u>https://ctddcs.fdot.gov/</u>.

#### First Time Access

Access to the system requires DCS access approval and the creation of a Microsoft User Account. Once the access has been granted, the CTD DCS Administrator will contact the new user to provide them with the approval to create the Microsoft Account.

#### Terminating Access

When an employee terminates his or her employment with the organization, or the contract with the Florida Commission for the Transportation Disadvantaged terminates, the organization shall ensure that a termination request is completed for the user. All user terminations are requested using the DCS Access Request Form and submitted via email to <u>CTD DCS Administrator</u> for processing.

Termination requests shall be processed by CTD DCS Administrators and access revoked within three (3) business days of the date request or upon receipt of the request.

### Access Controls

All authorized users of the DCS System are required to have a unique user identification and a complex password that identifies them. This section describes the user name, password criteria, password reset.

#### User Name

User Names will be the organization email address used to set up the Microsoft Account. User Names are used exclusively by that individual for accessing the DCS System.

#### Password Criteria

All passwords must contain at least one character from at least three of the four following areas:

- Upper case characters (A-Z)
- Lower case characters (a-z)
- Numbers (0-9)
- One special character: `~!@\$%^ &\*()\_+-={}\:;<>?,./

All passwords must contain a minimum of eight (8) characters and a maximum of sixty-four (64) characters in length.

Passwords shall not be shared.

Passwords shall not be entered by any automatic means; such as with macros or remember password functions, or stored password.

Passwords shall be protected against disclosure: memorized and not written down.

# How to Manage Your Access

This section describes various new and/or changed webpages that relate to accessing the AOR System.

#### Login

The first time you access the AOR System, you will need to create a Microsoft Account. When you navigate to the application web page, the following screen will display:

| FDO                                                        | Florida Department of<br>TRANSPORTATION<br>Home About FDOT Contact Us Maps & Data Offices Performance Projects                                                                                                    |
|------------------------------------------------------------|----------------------------------------------------------------------------------------------------|
| Reta Conversion for the<br>Unansportation<br>Disadvantaged | Data Collection System     Welcome to the Florida Commission for the Transportation Disadvantaged Data Collection System (CTDDCS)! This system is designed to collect transportation data from Community Transportation Coordinators (CTC) servicing the entire coordinated transportation system in Florida's 67 counties. Data collected includes sources of revenue, general expenses, transportation mode, transportation purpose, number of miles, number of trips, county population, etc. This data is used to allocate appropriated funds for non-sponsored services to the CTC required by s. 427.0159(3), F.S., to produce the Annual Performance Report.     Image: Log In   Image: Log In     Image: Log In   Image: Log In     Image: Log In   Image: Log In     Image: Log In   Access Request Form     Access Request Form   Instructions |
|                                                            | Contact Us Employment MyFlorida.com Performance Statement of Agency Web Policies & Notices                                                                                                    |
| © 1996 - 2018 Florida Departr                              | Florida Department of Transportation Innovative, Efficient and Exceptional                                                                                                    |

Select the option to Create An Account, and you will be prompted with a Microsoft Sign In screen:

| Sign in with your existing account |  |  |  |
|------------------------------------|--|--|--|
| Email Address                      |  |  |  |
| Email Address                      |  |  |  |
| Password Forgot your password?     |  |  |  |
| Password                           |  |  |  |
| Sign in                            |  |  |  |
| Don't have an account? Sign up now |  |  |  |

Select the option to Sign Up Now, and the following screen will display:

| Email Address          |  |  |
|------------------------|--|--|
| Email Address          |  |  |
| Send verification code |  |  |
| New Password           |  |  |
| New Password           |  |  |
| Confirm New Password   |  |  |
| Confirm New Password   |  |  |
| First Name             |  |  |
| First Name             |  |  |
| Last Name              |  |  |
| Last Name              |  |  |
| Create Cancel          |  |  |

Enter your business email address and select the Send Verification Code button. Once sent, the screen will display a field to enter the verification code. Keep your browser open to this screen. You will receive an email that contains a verification code. Enter the code from the email into the verification code field, and select the Verify Code button. Note that the Create button will be disabled until this is complete. Enter the remaining fields for password, first name and last name. Select the Create button.

You may now login at the DCS web page using the Log In button.

If at any time you receive the message below, always **Click** "Not for this site". Never store or save passwords for any internet site.

| Would you like to store your password for flctd.com? More info | Yes | Not for this site |
|----------------------------------------------------------------|-----|-------------------|
|                                                                |     |                   |

## Changing Expired Password

When a password expires the system will present a new webpage prompting you to create and confirm a new password.

After clicking **Update Password**, you will be returned to the Login webpage to re-enter your User Name and New Password.

#### **Disabled Access**

When your access has been disabled the system will present a webpage indicating your access has been disabled.

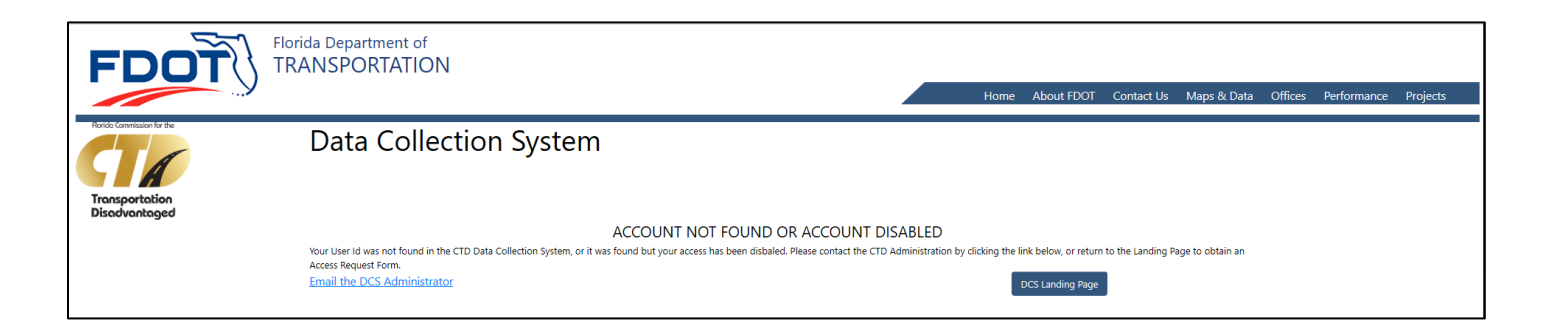